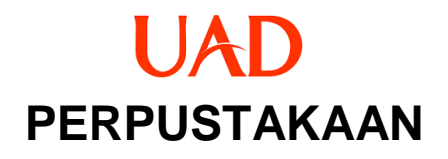

# PANDUA N <u>Lupa username & password</u> DI EPRINTS

TIM LITERASI 2023

www.perpustakaan.uad.ac.id

### LUPA PASSWORD DAN USERNAME

#### A. Buka website eprints

- a. Buka browser ketikan http://eprints.uad.ac.id
- b. Klik menu login

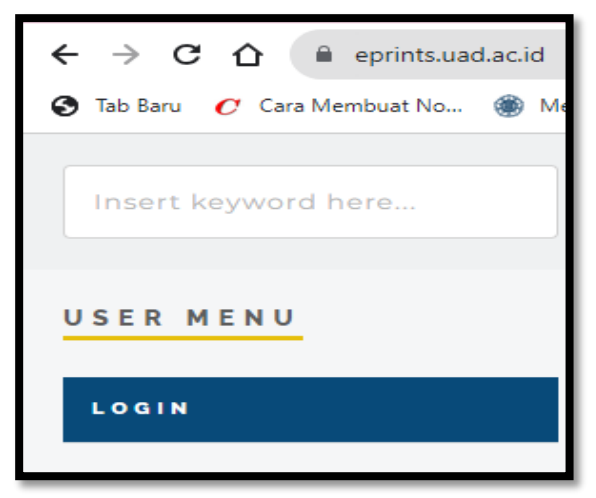

c. Klik reset pada gambar di bawah ini:

| Insert keyword here |                                                                                                 |
|---------------------|-------------------------------------------------------------------------------------------------|
| USER MENU           |                                                                                                 |
| LOGIN               | Login                                                                                           |
| НОМЕ                | Please enter your username and password. If you have forgotten your password, you may reset it. |
| ABOUT               | Password: Login                                                                                 |
| BROWSE BY YEARS     | Note: you must have cookies enabled.                                                            |

d. Setelah klik Reset maka akan tampil gambar di bawah ini:

|                                                         | Change Password                                                               |
|---------------------------------------------------------|-------------------------------------------------------------------------------|
| If you are an existing user<br>Enter your email address | but have forgotten your password then you may use this form to set a new one. |
| Enter a new password                                    | Enter a new password                                                          |
| SUBMIT                                                  | Provinsi                                                                      |

- e. Ketikan **alamat email** yang digunakan pertama kali untuk mendaftar di eprints **Catatan:** 
  - 1. Apabila sudah melakukan reset ke sampai tahap (C) diatas ternyata pengetikan email waktu daftar eprints salah, maka menu reset tidak bisa digunakan, silahkan hubungi **no.wa perpustakaan +62 812-2651-2848**
- f. Ketikan Password baru
- g. Setelah melengkapi 2 alamat email dan password baru, silahkan klik SUBMIT
- h. Buka EMAIL Anda yang digunakan untuk membuat akun di eprints

## **B.** Buka EMAIL

- a. Buka email anda sesuaikan dengan email yang digunakan untuk membuat akun eprints
- b. Anda akan mendapatkan notivikasi reset dari Repository Universitas, seperti gambar di bawah ini:

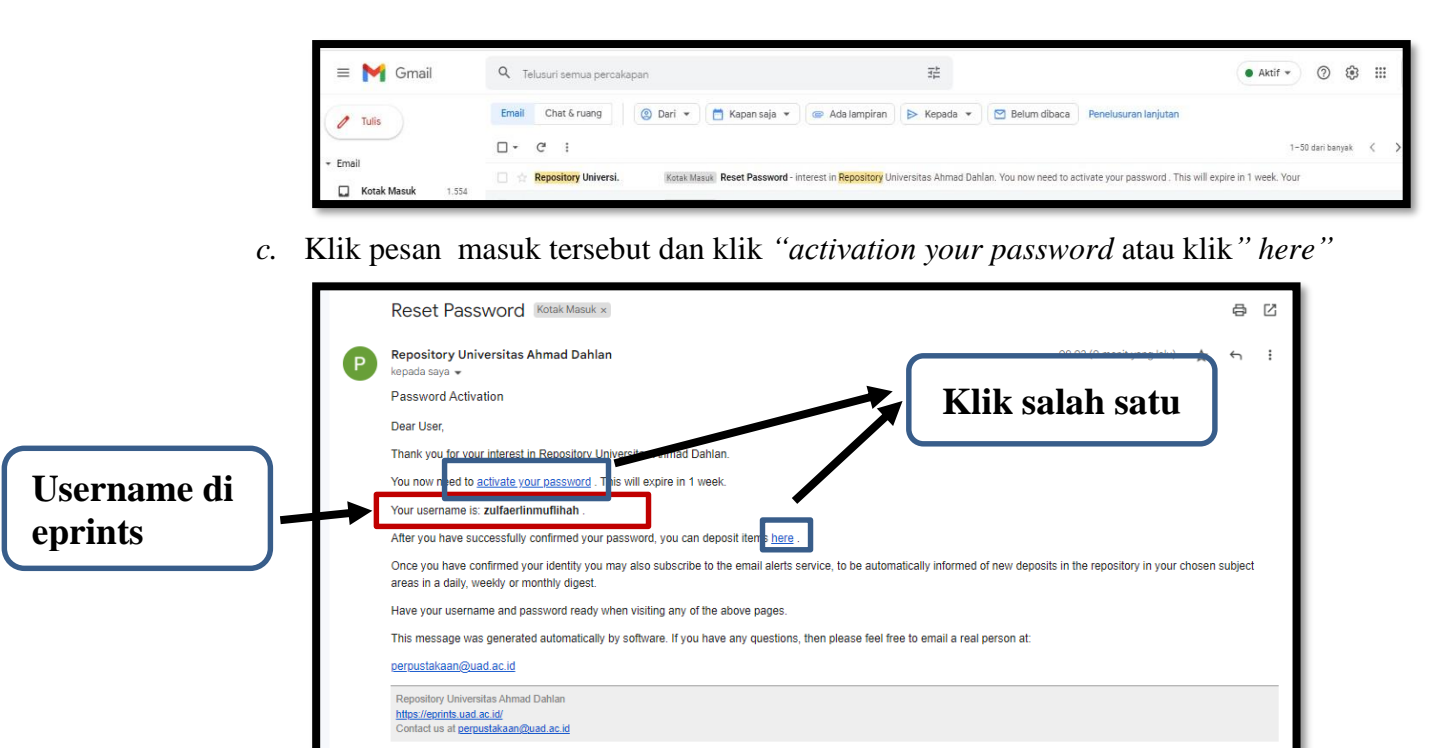

#### Keterangan:

Informasi yang dapat diperoleh dari pesan email Repository Eprints adalah:

- 1. USERNAME
- 2. AKTIVASI PASSWORD
- d. Anda sudah bisa login eprints
- e. Untuk panduan unggah silahkan akses di link ini https://eprints.uad.ac.id/panduan.html